## Прочие производители ТСД

Приложение поддерживает два способа получения информации от встроенного в ТСД сканера - *Broadcast Intent* и *HID*, Первый способ предпочтительнее, особенно если Вы работаете с длинными штрих-кодами, поэтому попытайтесь найти документацию для разработчиков по Вашей модели ТСД, там будет информация, необходимая для настройки приложения.

## **Broadcast Intent**

Изучите сайт производителя Вашего оборудования. Обычно искомая документация публикуется на англоязычных сайтах в разделах сайта Support, Documentation, Downloads, For Developers и т.п.

Если самостоятельно найти не удалось, попробуйте обратиться с запросом на SDK к производителю или его региональному представителю. Контакты Вы найдете на сайте. Текст письма может выглядеть примерно так:

*Hi! I looking for Android programming guide for* <u>Brand-Model</u>. *Unfortunately it isn't on your site. Could you help me? Best regards*, <u>Name, Contacts</u>

В большинстве случаев документация на английском языке.

В документации Вам нужно найти параметры передачи результатов сканирования через широковещательные сообщения - *Broadcast Intent*. Это два параметра:

| Intent             | Идентификатор широковещательного сообщения, в котором ТСД передает<br>результаты сканирования. В документации обычно это обозначается как<br>Broadcast Intent                                                                                                    |
|--------------------|----------------------------------------------------------------------------------------------------|
| Intent<br>Category | Категория широковещательного сообщения, в котором ТСД передает результаты<br>сканирования. Как правило в новых моделях отсутствует или<br>android.intent.category.DEFAULT. Особое внимание устройствам на Android<br>4.X – может быть другое значение                                               |
| Extra              | В самом событии содержится большой набор данных, из которого приложению требуется только штрих-код. В документации этот параметр находится в разделе описания Broadcast Intent в т.н. Extra, ищите там идентификатор, в котором передается Barcode data, Decode barcode string или что-то подобное. |

Найденные параметры введите в соответствующие настройки Intent, Intent Category и Extra приложения. Если Intent Category в документации не найден, оставьте значение поумолчанию или очистите этот параметр.

## HID

Если найти документацию не удалось или при изучении найденной документации стало понятно, что оборудование не поддерживает интеграцию через Broadcast Intent, воспользуйтесь настройкой сканера как *HID устройства*.

Изучите настроечную утилиту, предустановленную на ТСД. В ней нужно включить передачу сканированных данных через эмуляцию клавиатуры. И обязательно такая передача должна заканчиваться суффиксом LF, CR, ТАВ и т.п.

Правильно настроенный таким способом сканер будет передавать полученные данные в любое место, где установлен фокус ввода текста с клавиатуры.

В приложении включите режим аппаратного сканера HID. Суффикс аппаратного сканера в приложении и в настроечной утилите ТСД должны совпадать.

From: https://wiki.lineris.ru/ - **ЛИНЕРИС** 

Permanent link: https://wiki.lineris.ru/cloudterminal/other?rev=1544605790

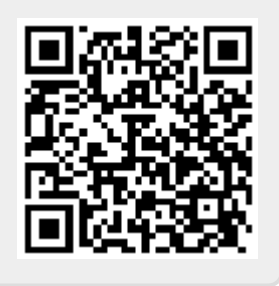

Last update: 2018/12/12 09:09